## **Submitting Pictures to the Assessor's Office**

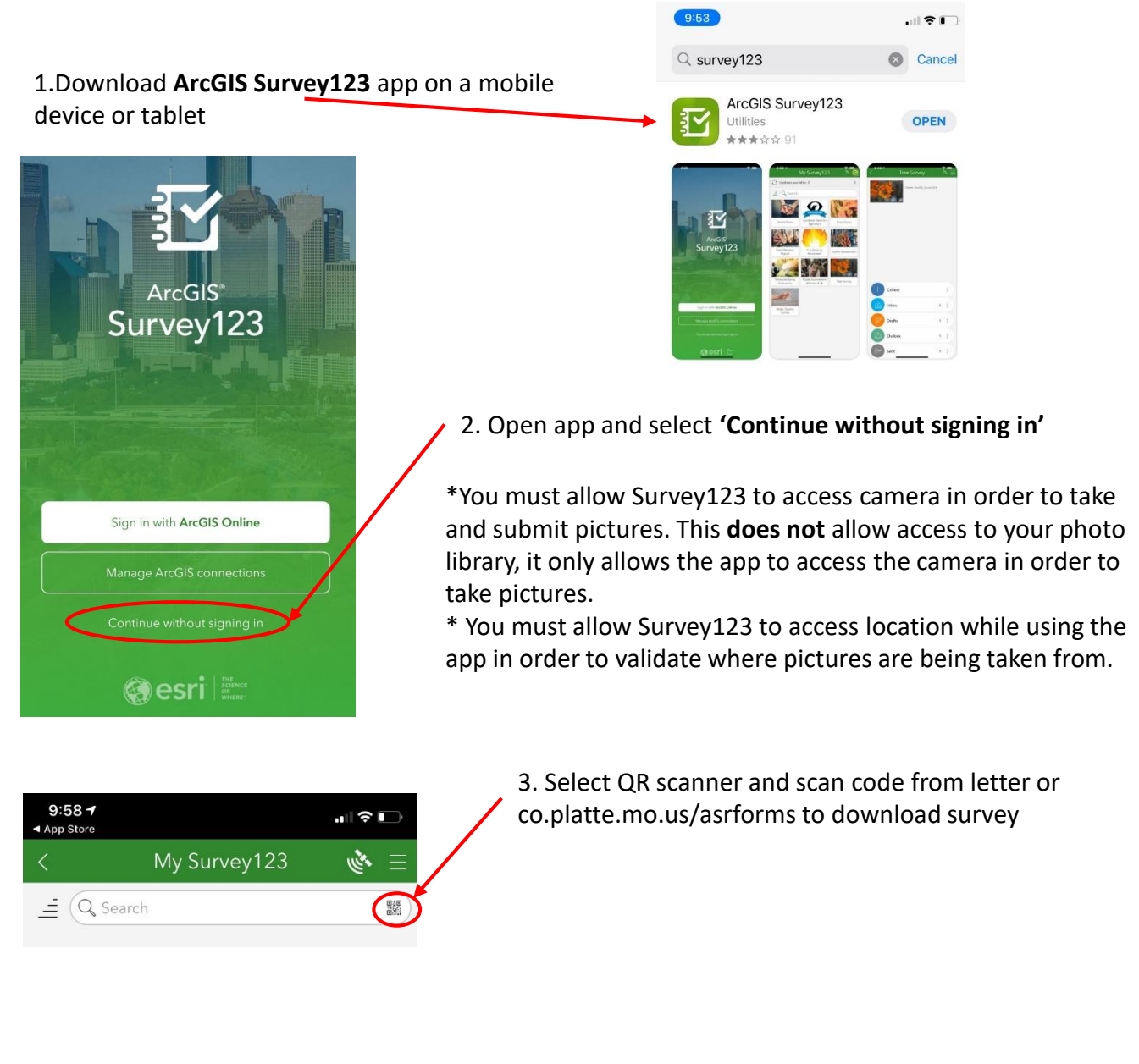

4. Fill out required fields and click

at the bottom of survey to submit.

## Note:

\*Pictures taken are not stored on the device therefore do not take up space.